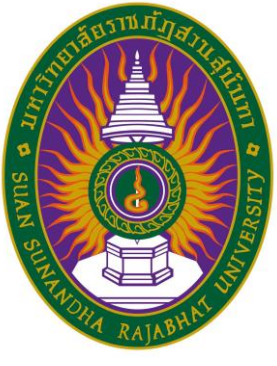

# คู่มือการสมัครสอบคัดเลือกบุคคลเข้าศึกษา ระดับปริญญาตรี ผ่านระบบอินเตอร์เน็ต

### (รอบ 1 Portfolio)

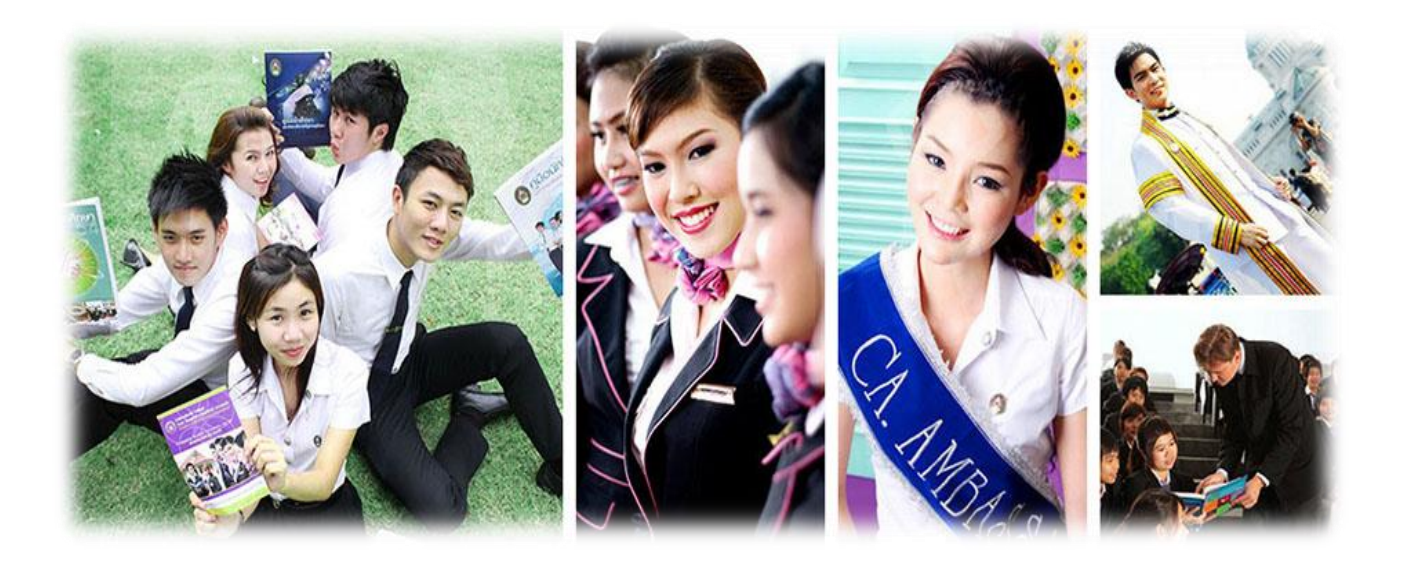

## ประจำปีการศึกษา 2562

คู่มือการสมัครสอบคัดเลือกบุคคลเข้าศึกษา ระดับปริญญาตรี ผ่านระบบอินเตอร์เน็ต ประจำปีการศึกษา 2562 (รอบ 1 Portfolio)

วิธีการสมัครสอบคัดเลือกบุคคลเข้าศึกษา ระดับปริญญาตรี ผ่านระบบอินเตอร์เน็ต (รอบ Portfolio) ประกอบด้วย 2 หัวข้อ ดังนี้

- 1. การเข้าสู่ระบบ
- 2. วิธีการสมัคร ดังนี้

#### 1. การเข้าสู่ระบบ ดังนี้

1.1 เข้าไปที่ http://admission.ssru.ac.th/ จะปรากฏหน้าจอ ดังภาพ

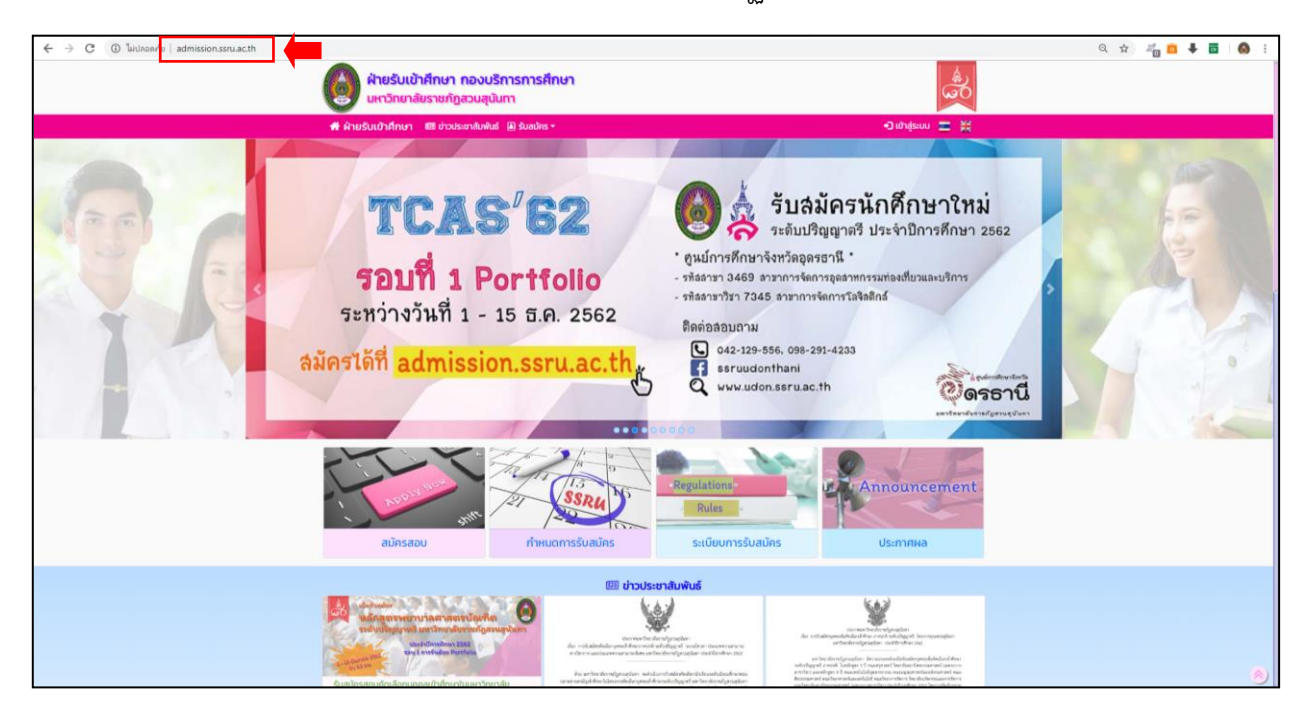

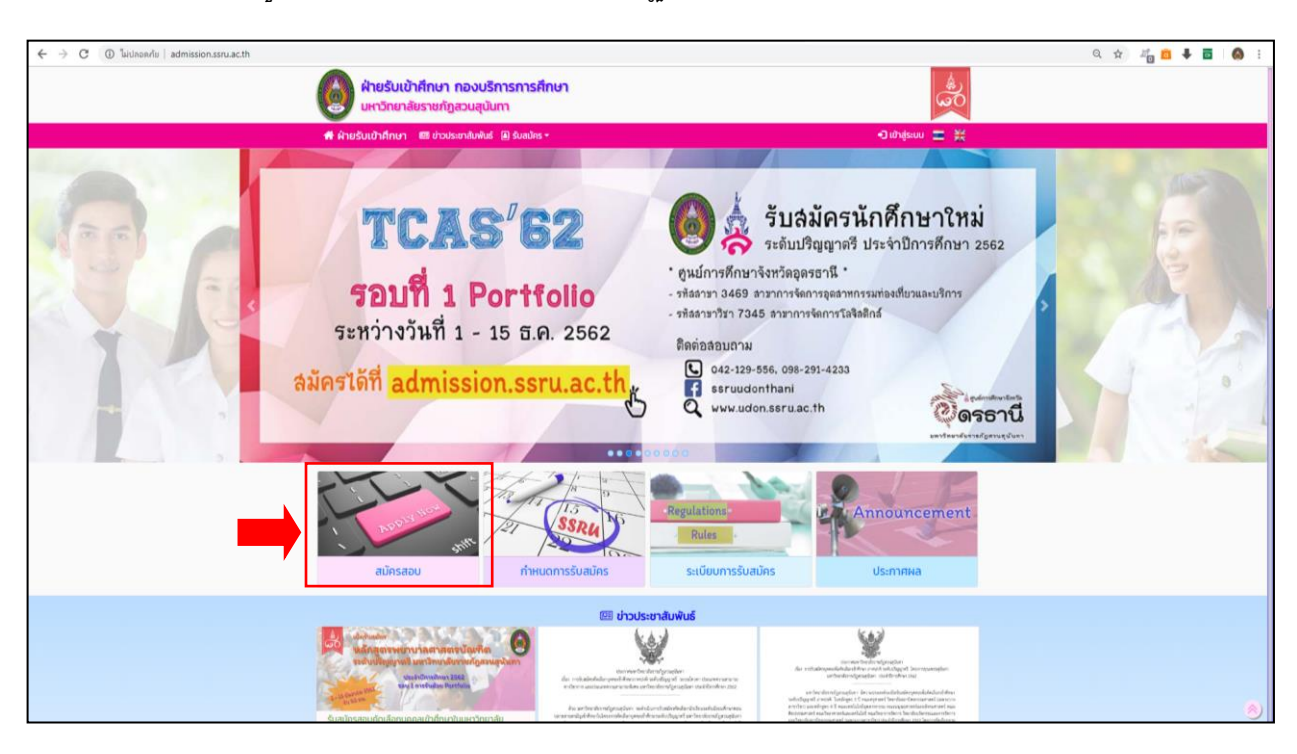

#### 1.2 คลิกเมนู **"สมัครสอบ"** หน้าจอจะปรากฏดังภาพ

#### 1.3 หลังจากที่ คลิกเลือกเมนู **"สมัครสอบ"** หน้าจอจะปรากฏดังภาพ

| 6           | ผ่ายรับเข้าศึกษา กองบริการการศึกษา<br>มหาวิณาสัมรายก็กูสวนยุมิมาา                                  |                                                                                                    |                               |  |
|-------------|----------------------------------------------------------------------------------------------------|----------------------------------------------------------------------------------------------------|-------------------------------|--|
| 🗰 ผ้ายรั    | <b>วับเข้าศึกษา 💷</b> ข่าวประชาสัมพันธ์ 🔒 รับสมักร •                                               |                                                                                                    | 🗧 ເບັາສູ່ຣະບບ 🚍 🧱             |  |
|             |                                                                                                    | +ີ) ເข້າສູ່ຣະບບ                                                                                                    |                               |  |
| เลขบัตรประ  | ลขายน                                                                                              |                                                                                                    |                               |  |
| หรือ เลขหน้ | นังสือเดินทาง: เช่น AB423999<br>สำหรับชาวต่างชาติ หรือ ผู้พื                                       | มีเลยปัตรประชาชน เฤตโน                                                                                                    |                               |  |
| วัน/เดือน/ป | ວງ/ດດ/ປປປປ<br>ໜ່າ: 01/01/2542                                                                      |                                                                                                    |                               |  |
|             | ตกอง                                                                                               | เริ่มใหม่ 🛛 🕅 ย้อนกลับ                                                                                                    |                               |  |
|             |                                                                                                    |                                                                                                    |                               |  |
|             |                                                                                                    |                                                                                                    |                               |  |
|             |                                                                                                    |                                                                                                    |                               |  |
|             |                                                                                                    |                                                                                                    |                               |  |
|             |                                                                                                    |                                                                                                    |                               |  |
|             |                                                                                                    |                                                                                                    |                               |  |
|             |                                                                                                    |                                                                                                    |                               |  |
|             |                                                                                                    |                                                                                                    |                               |  |
|             |                                                                                                    |                                                                                                    |                               |  |
|             |                                                                                                    |                                                                                                    |                               |  |
|             |                                                                                                    |                                                                                                    |                               |  |
| c<br>ur     | 2555-2561 สำหรับสวิทโทษา ของบริการกายโทษา<br>หวัดหายี่ธรายที่กูสวนอุบันกา ของบริษาที่ก็สอบด<br>เวิ | สำนักงานแล้การแก่ ชิ้ม 3 เลยท์ 1 กลุ่มอองเอก<br>แองบุลุโซ เอตกุริโซ กรุ่มาพมากามาร 10306<br>พาห์เซ by web3(107.120.23 on 61/12/2561-00.08135 176 | K-0-2160-1380 ∰ 0-2160-1362 🕑 |  |

2. วิธีการสมัคร ดังนี้

2.1 หลังจากคลิกเมนู "สมัครสอบ" ให้ผู้สมัครกรอก เลขบัตรประชาชน และ วัน/เดือน/ปีเกิด (สำหรับชาวต่างชาติให้กรอกเลขหนังสือเดินทาง)

|                                       | ผ้ายรับเข้าศึกษา กองบริการการศึกษา<br>มหาวิทยาลัยรายที่ภูสวนสุขันกา                |                                                                                                    |                |   |
|---------------------------------------|------------------------------------------------------------------------------------|----------------------------------------------------------------------------------------------------|----------------|---|
|                                       | 🖶 ผ้ายรับเข้าศึกษา 🛛 เยียงเขาสัมพันธ์ 📵 รับสมักร -                                 |                                                                                                    |                |   |
|                                       |                                                                                    | 🕤 ເข้າສູ່ຣະບບ                                                                                                    |                |   |
|                                       | เลขบัตรประชาชน                                                                     |                                                                                                    |                |   |
|                                       | หรือ เลขหนังสือเดินทาง:                                                            | เช่น AB423999<br>สำหรับยาวต่างยาติ หรือ ผู้ที่ไม่มีเสยบัตรประยายน เคตุปัน                                                                                 |                |   |
| · · · · · · · · · · · · · · · · · · · | ວັນ/ເດືອນ/ປິເກັດ:                                                                  | 25/00/UUUU<br>wbw 01/01/2542                                                                                                    |                |   |
|                                       |                                                                                    | ตกลง เริ่มชิหม่ ห                                                                                                    | ข้อมาลับ       |   |
|                                       |                                                                                    |                                                                                                    |                |   |
|                                       |                                                                                    |                                                                                                    |                |   |
|                                       |                                                                                    |                                                                                                    |                |   |
|                                       |                                                                                    |                                                                                                    |                |   |
|                                       |                                                                                    |                                                                                                    |                |   |
|                                       |                                                                                    |                                                                                                    |                |   |
|                                       |                                                                                    |                                                                                                    |                |   |
|                                       |                                                                                    |                                                                                                    |                |   |
|                                       |                                                                                    |                                                                                                    |                |   |
|                                       | ©2555-2561 ฝ่ายรับเข้าที่คนา กองบริการก<br>มหาวิทยาลัยรายที่ฏสวนสุขันกา สงวนสัมส์ก | างกักมา สำนักงานออิการบดี ขึ้น 3 เลยที่ 1 ณู่กองของก<br>เมวออุรัก เรยดูรัก กรุงภาพมหายมร 10300<br>(Service ky veb3@10.77.20.25 or 01/20.2561-80.08.35 710 | Ka G-286G-1380 | 8 |

2.2 หลังจากที่กรอก **"เลขบัตรประชาชน และ วัน/เดือน/ปีเกิด"** หน้าจอจะปรากฏดังภาพ จากนั้น คลิกเมนู **"สมัคร"** 

|             | ผ่ายรับเข้าศึกษา กองบริการการศึก<br>มหาวิทยาลัยราชกัฏสวนสุนันทา | <b>S</b>                                                                                                    |                                                  |   |
|-------------|-----------------------------------------------------------------|----------------------------------------------------------------------------------------------------|--------------------------------------------------|---|
|             | 🖷 ผ้ายรับเข้าศึกษา 🕮 ข่าวประชาสัมพันธ์ 📵 รับสมัคร -             |                                                                                                    | 💄 34117xxxxxx69 🕞 opnonns:uu 🚍 💥                 |   |
|             | สมัครสอบ                                                        | เค้ดเลือกบุคคลเข้าศึกษา มหาวิทยาลัยราชภัฏสวนสุนันทา<br>ประจำปีการศึกษา 2562                                                                          | 1.                                               |   |
|             |                                                                 | แสดงข้อมูลผู้สมัคร และสถานะการสมัคร                                                                                                    |                                                  |   |
|             | 🔺 ข้อมูกส่วนบุคคล                                               |                                                                                                    | 0                                                |   |
|             | 🛿 ข้อมูลการสมัครสอบคัดเลือท                                     |                                                                                                    |                                                  |   |
|             | 🛿 สมัครสอบ                                                      |                                                                                                    | 0                                                | 4 |
|             | mnบกติ ปริญญาตรี การรับด้วย Portfolio ประจำปีการศึกษา           | 2562 (รอบที่ 1)                                                                                                    | 🖬 aúns                                           |   |
|             | Milloduales 1-15 5.0.61                                         |                                                                                                    |                                                  |   |
|             |                                                                 |                                                                                                    |                                                  |   |
| §           |                                                                 |                                                                                                    |                                                  |   |
| 7<br>7<br>7 |                                                                 |                                                                                                    |                                                  |   |
| 8           |                                                                 |                                                                                                    |                                                  |   |
|             |                                                                 |                                                                                                    |                                                  |   |
|             |                                                                 |                                                                                                    |                                                  |   |
|             |                                                                 |                                                                                                    |                                                  |   |
|             |                                                                 |                                                                                                    |                                                  |   |
|             |                                                                 |                                                                                                    |                                                  |   |
|             |                                                                 |                                                                                                    |                                                  |   |
|             |                                                                 |                                                                                                    |                                                  |   |
|             |                                                                 |                                                                                                    |                                                  |   |
|             |                                                                 | ສຳນັກວານເຮັດການຕໍ່ ທີ່ມີ 3 ເໜົາ 1 ຄ.ອູ່ກອບນອກ<br>ແຫວ່ເງລີກ ແຫວ່ຖະດີດ ກະເວລາແພນການກາ 10300<br>(Service by webJak0./1.20.20 on 01/12/2017-10.22.21 170 | 50 - 0.015 - 0 - 0 - 0 - 0 - 0 - 0 - 0 - 0 - 0 - | 8 |

2.3 หลังจาก คลิกเมนู "สมัคร" หน้าจอจะปรากฏดังภาพ <u>นักศึกษาควรศึกษาข้อมูลและทำ</u> ความเข้าใจเกี่ยวกับรายละเอียดและข้อตกลงการสมัคร แล้วคลิกเมนู "ยอมรับเงื่อนไข" ซึ่งนักศึกษา สามารถ Download เอกสารประกาศรับสมัครจากเมนู"อ่านประกาศและระเบียบการรับสมัคร"

| 🗰 ผ้ายรับ | นเข้าศึกษา 💷 ข่าวประชาสัมพันธ์ 🔿 รับสมัคร *                                                                                                    |                                                                 | L 34117xxxxx69          | is:uu 🚍 👯 |
|-----------|----------------------------------------------------------------------------------------------------|-----------------------------------------------------------------|-------------------------|-----------|
|           | ภาคปกติ ปริญญาตรี การรับด้วย Portfolio เ                                                                                                    | ไระจำปีการศึกษา 2562 (รอบ                                       | ຳນ                      |           |
|           | in disable i zitionerote i generate i genera | Jilingualisats                                                  | s Englishoosi           |           |
|           | ขึ้นตอนที่ 1 : โปรดอ่านและศึกษารายละเอียด ประกาศและร                                                                                                    | ะเบียบการรับสมัคร ให้เข้าใ                                      | จก่อนท่ำการสมัคร        |           |
|           | มหาวิทยาลัยราชภัญ<br>ปฏิทินการรับสมัครสอบศักเลือกเข้าศึกษาโดก<br>ระดับปริญญาสรี ประจำปิการศึกษา 2562<br>2000                                                                                                    | เวนสุนันทา<br>าในมหาวิทยาลัยราชภัฏส<br>(รอบที่ 1 การรับด้วย Por | รมชุนันทา<br>folio)     |           |
|           | เพื่อราสาง Internet พามาวิ่นไตต์ที่ artmission score or th                                                                                                    | 1 - 15 5.8 2561                                                 |                         |           |
|           | การข้าระเงินต่างรวมเนียมการณัตร<br>ณ จุดให้บริการเคาน์เตอร์เซอร์ไสทั้งประเทศ                                                                                                    | 1 - 15 0.0. 2561                                                |                         |           |
|           | ประกาศรายชื่อผู้มีสิทธิ์สอบสัมภาษณ์ ทางเว็บไซต์ที่<br>admission.ssru.ac.th                                                                                                    | 25 s.e. 2561                                                    |                         |           |
|           | สอบสัมภาษณ์ พร้อมขึ้น Portfolio                                                                                                    | 10 - 11 ม.ค. 2562                                               | 08.30-16.00 u.          |           |
|           | สอบปฏิบัติเฉพาะทาง (อ้ามี)                                                                                                    | 10 ม.ศ. 2562                                                    | 08.30-16.00 u.          |           |
|           | ประกาศรายชื่อผู้ผ่านการสอบอันภาษณ์<br>หางเว็บไขค์ที่ admission.ssru.ac.th                                                                                                    | 28 ม.ศ. 2562                                                    |                         |           |
|           | *** สำหรับหลักสุดรพยาบาลศาสตรบัณฑิต กรุณาคลิกที่นี่เพื่ออ่านเ                                                                                                    | <u>เระกาศ ก่อนดำเนินการขอบรั</u>                                | เเงื่อนในในการสมัคร *** |           |
|           | ซอมรับเรื่อนชัย                                                                                                    | túo                                                             | ວມຮັບເຈື້ອນໄປ           |           |
|           | อ่านประกาศและระเบียบการรับสมัคร                                                                                                    |                                                                 | ข้อมกลับ                |           |
|           |                                                                                                    |                                                                 |                         |           |

2.4 หลังจาก คลิกเมนู "ยอมรับเงื่อนไข" หน้าจอจะปรากฏดังภาพ ผู้สมัครต้องกรอกข้อมูล สถานภาพการศึกษา แผนการเรียน เกรดเฉลี่ยสะสม (GPA) และสาขาที่ต้องการสมัคร ผู้สมัครต้อง ตรวจสอบความถูกต้อง ดังภาพที่ปรากฏก่อนคลิกเมนู"ถัดไป"

#### <u>ตัวอย่างการกรอกข้อมูล</u>

| ผ่ายรับม<br>มหาวิทยา                                                                                                    | ศึกษา กองบริการการศึกษา<br>มราชภัฏสวนสุนันทา                                                                                                    | \$                                |   |
|----------------------------------------------------------------------------------------------------|----------------------------------------------------------------------------------------------------|-----------------------------------|---|
| 🖷 ผ้ายรับเข้าศึกษา                                                                                                    | 🖾 ข่าวประชาสัมพันธ์ 🔳 รับสมัคร 👻                                                                                                    | 💄 34117xxxxxx69 🕒 bbnonns:uu 🚍 🚆  |   |
|                                                                                                    | สมัครสอบคัดเลือกมุคคลเข้าศึกษา มหาวิทยาลัยรา<br>ประจำปีการศึกษา 2562                                                                                     | รภัฏสวนสุนันทา                    |   |
|                                                                                                    | ภาคปกติ ปริญญาตรี การรับด้วย Portfolio ประจำปีการศึก                                                                                                    | ภ 2562 (รอบที่ 1)                 |   |
| Libertalain<br>Shara Shara Shara Shara Shara Shara Shara Shara Shara Shara Shara Shara Shara Shara Shara Shara Shara Shara Shara | , Calebration , Salar                                                                                                    | ab Aliquidado                     |   |
|                                                                                                    | ขั้นตอนที่ 2 : เลือกสาขาวิชาที่ต้องการสม                                                                                                    | ns                                |   |
| "สถามภาพทางการศึกษา                                                                                                    | กำลังศึกษาระดับชั้น ม.6 🔹                                                                                                    |                                   |   |
| *แผนการเรียน:                                                                                                    | ศิลป์-ภาษา *อื่น ๆ ไปรดระบุ:                                                                                                    | เช่น คอมพิวเตอร์-ภาษา             |   |
| "เกรดเฉลี่ยสะสม (GPA)                                                                                                    | 200                                                                                                    |                                   |   |
| *สายาวิชาที่สมัคร:                                                                                                    | 7352 - ผู้ประกอบการธุรกิจดิจิกัล (หลักสูตรนานาชาติ) ศูนย์จังหวัดนครปฐม                                                                                   | *                                 |   |
| สถามที่ทำหา/ชุมอั<br>คณ.วัติหายัง<br>ทำสมัหรสอบ                                                                                  | ยุนย์การสึกมาจิงหวัดแสงปฐม<br>วิทยาลัยมามามาติ<br>350 บาท                                                                                                |                                   |   |
|                                                                                                    | ficilu tšubni                                                                                                    | uman                              | J |
|                                                                                                    |                                                                                                    |                                   |   |
| 42055-2001 shar<br>uardhandaraady                                                                                                | าฟทกา คอมปราชาวปกามา<br>(สามาครองปราชบายไกรมา<br>สุมินาท สมวนใหล่ายที่ใสของ<br>อย่างๆ สามาครองปราชบายไต กรุงสามาครองปราชบายไต<br>(สามาร์ ประชาชน) (2012) | %_0-280-480 €0-280-482 <b>(</b> ) |   |

2.5 หลังจาก คลิกเมนู "ถัดไป" หน้าจอจะปรากฏดังภาพ ผู้สมัครสอบต้องกรอกข้อมูลส่วน บุคคล แล้วคลิกเมนู "ถัดไป"

|                                       |                                                         |                                                     |                                                                          | <u>л</u>                     |                                                                                                    |
|---------------------------------------|---------------------------------------------------------|-----------------------------------------------------|--------------------------------------------------------------------------|------------------------------|----------------------------------------------------------------------------------------------------|
|                                       | ผ่ายรับเข้าผ่<br>มหาวิทยาลัย:                           | ึกษา กองบริการการศึกษา<br>าชกัฏสวนสุนันกา           |                                                                          |                              | and the second second s |
|                                       | 🖶 ผ้ายรับเข้าศึกษา 📲                                    | 11 ข่าวประชาสัมพันธ์ 🔺 รับสมัคร 🔹                   |                                                                          | 💄 34117xxxxxx69 🛛 🕞 ออกจาก:  | auu 🚍 🗱                                                                                                    |
|                                       |                                                         | สมัครสอบคัดเลือกบุคศ<br>ป                           | เลเข้าศึกษา มหาวิทยาลัยราชภัฏสวน<br>ระจำปีการศึกษา 2562                  | สุนันกา                      |                                                                                                    |
|                                       |                                                         | ภาคปกติ ปริญญาตรี การ                               | ใบด้วย Portfolio ประจำปีการศึกษา 2562 (                                  | รอบที่ 1)                    |                                                                                                    |
|                                       | เประเภทยังสมัทร<br>เประเภทยังสมัทร<br>ร.เชิลบุลการศึกษา | 21ânmen5en                                          | •<br>388445045<br>•<br>7.80%tanars                                       | +                            | ,                                                                                                    |
|                                       |                                                         | ขั้นต                                               | อนที่ 3 : กรอกข้อมูลส่วนตัว                                              |                              |                                                                                                    |
|                                       | *ค่ำนำหน้าชื่อ:                                         | นาย •                                               |                                                                          |                              |                                                                                                    |
|                                       | *ða:                                                    | บุญเรื่อง                                           | *นามสกุล:                                                                | เกตุศรี                      |                                                                                                    |
|                                       | เลขบัตรประชาชน                                          | 3-4117-00611-96-9                                   | เลขหนังสือเดินทาง:                                                       |                              |                                                                                                    |
| · · · · · · · · · · · · · · · · · · · | วัน/เดือน/ปีเกิด:                                       | 04/03/2514                                          |                                                                          |                              |                                                                                                    |
|                                       | *twn:                                                   | ชาย 💌                                               | •กาสนา:                                                                  | พุทธ                         | *                                                                                                    |
|                                       | "เชื้อชาติ:                                             | ไทย •                                               | *สัญชาติ:                                                                | ไทย                          | *                                                                                                    |
|                                       | *สถานภาพร่างกาย                                         | ปกติ/ไม่พิการ                                       |                                                                          |                              |                                                                                                    |
|                                       |                                                         | ficiu                                               | เริ่มใหม่ ยา                                                             | นลิก                         |                                                                                                    |
|                                       |                                                         |                                                     |                                                                          |                              |                                                                                                    |
|                                       |                                                         |                                                     |                                                                          |                              |                                                                                                    |
|                                       | 62555-2561 ເກົາຍຈັນເບົ່າ<br>ເທາວິກຍາທັຍຣາຍກັງກວນຊ       | ่างกา กลงบริการการศึกษา<br>วันกา สงวนสินสำหรัฐสอบดา | นอธีการบดี ขึ้น 3 เพยที่ 1 ก.ลู่กองนอก<br>โต เมตะเทิต กรุงเทพเศาเศร 1000 | Se 0-2160-1380 💼 0-2160-1262 | 0                                                                                                    |
|                                       |                                                         | (Service by m                                       | 652@10.7120[25 on 01/12/2561-10.3134 TH                                  |                              |                                                                                                    |

2.6 หลังจาก คลิกเมนู "ถัดไป" หน้าจอจะปรากฏดังภาพ ผู้สมัครสอบต้องกรอกข้อมูลที่ ติดต่อได้สะดวก แล้วคลิกเมนู "ถัดไป"

#### <u>ตัวอย่างการกรอกข้อมูล</u>

|                                       | ()<br>ผ่ายรับเข้าคือ<br>มหาวิทยาลัยร                   | ทษา กองบริการ<br>เซกัฏสวนสุนันทา                 | รการศึกษา                   |                                                                                  |                                                      |                       | See -                |
|---------------------------------------|--------------------------------------------------------|--------------------------------------------------|-----------------------------|----------------------------------------------------------------------------------|------------------------------------------------------|-----------------------|----------------------|
|                                       | 🖶 ผ้ายรับเข้าศึกษา 🕮                                   | ข่าวประชาสัมพันธ์ 🗎                              | รับสมัคร 🕶                  |                                                                                  |                                                      | <b>1</b> 34117xxxxxxx | k69 🕒 ออกจากระบบ 🚍 🚆 |
|                                       |                                                        |                                                  | สมัครสอบคัดเลือกบุค         | เคลเข้าศึกษา มห<br>ประจำปีการศึกษา                                               | วิทยาลัยราชภัฏสวนส<br>2562                           | สุนันทา               |                      |
|                                       |                                                        |                                                  | ภาคปกติ ปริณณาตรี กา        | รรับด้วย Portfolio เ                                                             | ไระจำปีการศึกษา 2562 (ร                              | รอบที่ 1)             |                      |
|                                       | เประเภทรับสมักร<br>เประเภทรับสมักร<br>ร.ช้อมูลการศึกษา | ) , [                                            | 2.1Åənənur.5en              | ,                                                                                | รมัอมุลส่วนตัว                                       | ] , [                 | 4.Bayañode           |
| l l l l l l l l l l l l l l l l l l l | อันดอนที่ 4 : กรอกข้อมูลที่ดีดต่อได้สะดวก              |                                                  |                             |                                                                                  |                                                      |                       |                      |
|                                       | "เลขที่:                                               | 1                                                |                             | нціfi                                                                            |                                                      |                       |                      |
|                                       | UDU                                                    |                                                  |                             | ຄບບ                                                                              |                                                      | อู่ทองนอก             |                      |
|                                       | *จังหวัด:                                              | กรุงเทพมหานคร                                    |                             |                                                                                  | •                                                    |                       |                      |
|                                       | *อำเภอ/เขตะ                                            | qān                                              |                             |                                                                                  | *                                                    |                       |                      |
|                                       | *dาua/แขวง:                                            | วชิรพยาบาล                                       |                             |                                                                                  | ٣                                                    |                       |                      |
| · · · · · · · · · · · · · · · · · · · | "รหัสโปรษณีย์:                                         | 10300                                            |                             | •อีเมส                                                                           | i.                                                   | chontiya.le@ssru.ac.t | h                    |
|                                       | *โทรศัพท์มือถือ:                                       | 0841559470                                       |                             | Inse                                                                             | พท์ะ                                                 | 021601380             |                      |
|                                       | แฟกซ์:                                                 | 021601262                                        |                             |                                                                                  |                                                      |                       |                      |
|                                       |                                                        |                                                  | ก้อไป                       | เริ่มใหม่                                                                        | UN                                                   | แล้ก                  |                      |
|                                       |                                                        | ,                                                |                             |                                                                                  |                                                      |                       |                      |
|                                       |                                                        |                                                  |                             |                                                                                  |                                                      |                       |                      |
|                                       | 02555-2561 ผ่ายรับเข้าที่ท<br>มหาวิทยาลัยรายทัญชวนสุบั | ษา กองบริการการศึกษา<br>เกา สงวนสิยสิทธิ์กิ้งคมต | dhùn<br>1800<br>(Service by | งานอธิการบดี ขึ้น 3 เลขที่<br>ดูสิต เขตดูสิต กรุงเทพม<br>พร้ม3910 71.20.25 on 01 | 1 ณลู่กองนอก<br>สามคร 10300<br>/12/2561-10:35:24 THJ | <b>C</b> 0-2160-13    | 80 🛍 0-2160-1262 🚹   |

#### <u>ตัวอย่างการกรอกข้อมูล</u>

2.7 หลังจาก คลิกเมนู "ถัดไป" หน้าจอจะปรากฏดังภาพ ผู้สมัครสอบต้องกรอกข้อมูล การศึกษา แล้วคลิกเมนู "ถัดไป"

|        | ผ่ายรับเข้าศึก<br>มหาวิทยาลัยรา                           | iกษา กองบริการการศึกษา<br>กษภัฏสวนชุมิมาา                                                                                                    |
|--------|-----------------------------------------------------------|----------------------------------------------------------------------------------------------------|
| •      | 🕯 ผ้ายรับเข้าศึกษา 🛛 🕬                                    | 11 ປ່ວມຮະກະຄົມທີມ 🗎 ອິມແກ່ທະ 🔹 🕹 24177 xxxxxx69 🖸 ອອກຈາກຮະບບ 🚍 🎉                                                                                                    |
|        |                                                           | สนัครสอบคั่ดเลือกบุคกละเข้าศึกษา มหาวิทยาลียราชที่กูสวมสุนัมทา<br>ประจำปีการศึกษา 2562                                                                                                    |
|        |                                                           | ภาคปกติ ปรัณณาตรี การรับด้วย Pertfolio ประจำปีการศึกษา 2562 (saufi 1)                                                                                                    |
|        | เประเภทรับสมักร<br>เรียงมูลการศึกษา                       | *     *     *     *     *     *     *     *     *     *     *     *     *     *     *     *     *     *     *     *     *     *     *     *     *     *     *     *     *     *     *     *     *     *     *     *     *     *     *     *     *     *     *     *     *     *     *     *     *     *     *     *     *     *     *     *     *     *     *     *     *     *     *     *     *     *     *     *     *     *     *     *     *     *     *     *     *     *     *     *     *     *     *     *     *     *     *     *     *     *     *     *     *     *     *     *     *     *     *     *     *     *     *     *     *     *     *     *     *     *     *     *     *     *     *     *     *     *     *     *     *     *     *     *     *     *     *     *     *     *     *     *     *     *     *     * |
|        |                                                           | อันตอนที่ 5 - กรอกข้อมูลการศึกษา                                                                                                    |
|        | จหวัดของสถานศึกษา                                         | ngunikanuais •                                                                                                    |
|        | อสถานศึกษา:                                               | Isatšuuņašušmsprīp nru.                                                                                                    |
| a<br>없 | วสถานศึกษาอื่น                                            |                                                                                                    |
| tr     | รศัพท์                                                    | 022402440 uvindi                                                                                                    |
| 54     | ใสไปรษณีย์:                                               | 10100                                                                                                    |
|        |                                                           | feature et al anti-                                                                                                    |
|        |                                                           |                                                                                                    |
|        |                                                           |                                                                                                    |
|        |                                                           |                                                                                                    |
|        |                                                           |                                                                                                    |
|        |                                                           |                                                                                                    |
|        | 02555-2561 ຝ່າຍຮັບເຂົ້າກໍ່ກ<br>ນະຕວິກຍາທີ່ທະາຍກົງກວນສຸບັນ | Iner esademenden<br>Jam andehtellaus<br>Am andehtellaus<br>Bereite ywedget habbit av dit opposen<br>Bereite ywedget habbit av dit opposen Bitter<br>Bereite ywedget habbit av dit opposen Bitter                                                                                                    |

#### <u>ตัวอย่างการกรอกข้อมูล</u>

2.8 หลังจาก คลิกเมนู "ถัดไป" หน้าจอจะปรากฏดังภาพ ผู้สมัครต้องตรวจสอบข้อมูลส่วนตัว ข้อมูลติดต่อ ข้อมูลการศึกษา และข้อมูลการสมัครสอบ ก่อนทำการยืนยันข้อมูล จากนั้น คลิกเมนู "ยืนยัน"

|    | 🕷 ผ้ายรับเข้าศึกษา 💷 ข่าวประชาสัมพันธ์ 🔒 รั  | บสมัคร +                                                        | 🛓 34117xxxxxx69 🕞 ออกจากระบบ 🚞 🚟      |
|----|----------------------------------------------|-----------------------------------------------------------------|---------------------------------------|
|    | tubsunduadins                                | zlakenurben<br>Sakukalaga<br>Sakukalaga                         | • • • • • • • • • • • • • • • • • • • |
|    |                                              | ขั้นตอนที่ 6 : กรุณาตรวจสอบและยืนยันข้อมูลการสมัครสอบคัดเลือก   |                                       |
|    | = อัอมูลส่วนตัว =                            |                                                                 |                                       |
|    | ↔ do-aŋa:                                    | นายบุณร้อง เกตุศรี                                              |                                       |
|    | <ul> <li>เลขบัตรประชาชน</li> </ul>           | 3-417-00611-96-9                                                |                                       |
|    | <ul> <li>เลขหนังสือเดินทาง:</li> </ul>       |                                                                 |                                       |
|    | จัน/เดือน/ปีเกิด:                            | 4 มีนาคม 2514                                                   |                                       |
| 5  | ⊕ IWA:                                       | טרט                                                             |                                       |
| 5  | <ul> <li>เชื้อชาติ:</li> </ul>               | ไทย                                                             |                                       |
| 34 | ಈ สัญชาติ:                                   | ไทย                                                             |                                       |
|    | • ศาสนา:                                     | ψns                                                             |                                       |
|    | <ul> <li>สถานภาพร่างกาย:</li> </ul>          | ปกติ/ไม่พิการ                                                   |                                       |
|    | ะ ข้อมูลติดต่อ ะ                             |                                                                 |                                       |
|    | • ňoų:                                       | 1 หมู่ที่ - ซอย- ถนนอู่ทองนอก แขวงวชิรพยาบาล เขตดุสิต กรุงเทพมห | nuns 10300                            |
|    | <ul> <li>              õtuă      </li> </ul> | chontiyale@ssru.ac.th                                           |                                       |
|    | <ul> <li>Insศัพท์มือถือ:</li> </ul>          | 0841559470                                                      |                                       |
|    | <ul> <li>Insriwn:</li> </ul>                 | 021601380                                                       |                                       |
|    | ແຟກສ                                         | 021601262                                                       |                                       |
|    | ะ ข้อมูลการศึกษา ะ                           |                                                                 |                                       |
|    | <ul> <li>สถานภาพทางการศึกษา:</li> </ul>      | ทำลังศึกษาระดับชั้น ม.6                                         |                                       |

2.9 หลังจาก คลิกเมนู **"ยืนยัน"** หน้าจอจะปรากฏดังภาพ จากนั้น คลิกเมนู **"พิมพ์ใบสมัคร** เพื่อไปชำระเงิน" การสมัครจะสมบูรณ์หลังจากที่ผู้สมัครต้องเข้าไปทำการลงทะเบียนในระบบ TCAS ที่เว็บไซต์ https://mytcas.com/ (กรณีที่ไม่ได้ไปลงทะเบียนในระบบ TCAS จะถือว่าการ สมัครเป็นโมฆะ)

|                                       | 🖷 ผ้ายรับเข้าศึกษา 🛛 ย่าวประชาสับผ้     | พันธ์ 🚯 รับสมักร *                              | ± 34117xxxxxx69 € ออกจากระบบ                                        | = # |
|---------------------------------------|-----------------------------------------|-------------------------------------------------|---------------------------------------------------------------------|-----|
|                                       |                                         |                                                 |                                                                     |     |
|                                       | ฮันต                                    | ตอนที่ 7 : กรุณาพิมพ์ใบสมัคร/ใบแจ้งชำระเงิน แข่ | รัวน่าไปซ่าระเงินได้ที่ เคาน์เตอร์เซอร์วิส (7-11)                   | _   |
|                                       |                                         | 🛦 ข้อมูลของท่านได้รับการลงทะเบียนส              | นัครสอบคัดเลือกเรียบร้อยแล้ว                                        |     |
|                                       | ะ ข้อมูลการสมักรสอบ ะ                   |                                                 |                                                                     |     |
|                                       | <ul> <li>เลขที่ผู้สมัคระ</li> </ul>     | 621073520001                                    |                                                                     |     |
|                                       | <ul> <li>๗๐-สղละ</li> </ul>             | นายบุญเรื่อง เกตุศรี                            |                                                                     |     |
|                                       | <ul> <li>เลขบัตรประชาชน</li> </ul>      | 3-4117-00611-96-9                               |                                                                     |     |
|                                       | <ul> <li>เลขหนังสือเดินทาง:</li> </ul>  |                                                 |                                                                     |     |
|                                       | ↔ ວັน/ເດືອน/ປິເກັດ:                     | 4 มีนาคม 2514                                   |                                                                     |     |
| <b></b>                               |                                         | chontiyale@ssru.ac.th                           |                                                                     |     |
|                                       | <ul> <li>Insศัพท์มือถือ:</li> </ul>     | 0841559470                                      |                                                                     |     |
| · · · · · · · · · · · · · · · · · · · | <ul> <li>ประเภทรับสมัคระ</li> </ul>     | ภาคปกติ ปริญญาตรี การรับด้วย Portf              | olio ประจำปีการศึกษา 2562 (รอบที่ 1)                                |     |
|                                       | <ul> <li>สาขาวิชาที่สมัคระ</li> </ul>   | 7352 - ผู้ประกอบการธุรกิจดีจิกัล (หลัก          | สูตรนานาขาติ) ศูนย์จังหวัดนครปฐม                                    |     |
|                                       | <ul> <li>คณะ/วิทยาลัยะ</li> </ul>       | วิทยาลัยนานาชาติ                                |                                                                     |     |
|                                       | <ul> <li>สถานที่ศึกษา/ศูนย์:</li> </ul> | ศูนย์การศึกษาจังหวัดนครปฐม                      |                                                                     |     |
|                                       | <ul> <li>รายละเอียดการสอบ:</li> </ul>   | กรุณาติดตามรายละเอียดห้องสอบ วัน-เ              | วลาสอบ ได้ในวันประกาศรายชื่อผู้มีสิทธิ์สอบ ในวันที่ 25 ธันวาคม 2561 |     |
| l                                     | <ul> <li>ค่าสมัครสอบ:</li> </ul>        | 350 UNN                                         |                                                                     |     |
|                                       |                                         |                                                 |                                                                     | _   |
|                                       |                                         | 🛦 ข้อมูลของท่านได้รับการลงทะเบียนส              | มัครสอบคัดเลือกเรียบร้อยแล้ว                                        |     |
|                                       |                                         | 🛦 ผู้สมัครต้องท่าการลงทะเบียนในระบบ TCAS ด้     | วย (กลักที่นี่เพื่อ สมัครลงกะเบียน TCAS)                            |     |
| ,                                     |                                         | พิมพ์ใบสมักรเพื่อนำไปข่าระเงิน                  | Da                                                                  |     |

2.10 หลังจาก คลิกเมนู **"พิมพ์ใบสมัครเพื่อไปชำระเงิน"** หน้าจอจะปรากฏดังภาพ หลังจากนั้น ผู้สมัครนำใบแจ้งการชำระเงิน ไปชำระเงินที่เคาน์เตอร์เซอร์วิสทั่วประเทศ ตามระยะเวลาที่กำหนด

| print.php |                                                                                                    | • ± •       |  |
|-----------|----------------------------------------------------------------------------------------------------|-------------|--|
|           | รับแข้งการชำระเงินและบัตรประจำตัวผู้หมัดรอบเข้าที่การมหาวิทยาลัยราชภูตรวมรูปนหา<br>ภาษปกติ ปริญญาตรี การวันด้วย Portfolioประจำปีการศึกษา 2562 (รอบที่ 1)                                                                                                    |             |  |
|           | ສະຫຼາດ້າງ         ນາສະທູມູຣ໌ອະ ທາສຸເຕີ         ພາກຳນັ້ນຂະບ.         621073520001           ານເທົ່າ ເວັ້າ         ເທົ່າເຮັດ         ເທົ່າເປັນເຮັດ         621073520001           ນັບຄືເວັ້າ         ເດັ່າເຮັດເພື່ອ         ເທົ່າເປັນເຮັດ         621073520001           ນັບຄືເວັ້າ         ເດັ່າເຮັດເພື່ອ         ເທົ່າເຮັດເພື່ອ         735215121800           ການໃຫ້         7352 ຢູ່ປະຄອນການເຮັດໄ         ນາຄິດທີ່ສຸດຮານພາກປາຍ         735215121800 |             |  |
|           | 2 <u>2888มมีตรวรอญ</u> ประการบริญัติที่สี่ยะเห็มการอักกรรับใจร่าวีวรี ชีวราม 284 เป็นไขทำโรงสรรครับสายสมัย<br>รับวามสินที่หน้า<br>กรุณกร้านนิยังกันไขไปที่<br>เป็นเข้าเป็นเช่นเป็นเป็น (SEEDUCE - DI) เรียกกับต่างกระเบ็บเป็นชีวิตา ขึ้นกาย ประเทศ นั่วประเทศ                                                                                                    |             |  |
|           | องรัญญามีการและการแล้วและการแล้วและการในการให้การในการให้การในการในการให้การและการเป็นการในการได้เกิดการได้เกิด<br>องรัญญามีการ                                                                                                    |             |  |
|           | โปนเจ็มาระด้าง (การประจำสายและสายและสายและสายและสายและสายและสายและสายและสายและสายและสายและสายและสายและสาย<br>โปนเจ็มาระจำระเงินก่านมักรอบเจ้าสึการเลาวิทยาลัยราชภัฏธรมยุนับหา<br>ภาคนกลิ บริญญาตรี การวับกร้อง Particio ประจำนีการศึกษา 2562 (รอบที่ 1)                                                                                                    |             |  |
|           | ร้องสรุญญัตมีการ เมาหนุญชีอง เกญหรี แต่หรี่ปลงอยุ่ง<br>โทรศักร์: อธรรรคราว แต่หรือเรียงการ แต่หรือเรียง(1) 621073520001<br>วันชัดเกิดร: อรรรรคราว แต่หรือเรียง(1) 621073520001<br>วันชัดเกิดร: อรรรรรรรรรรรรรรรรรรรรรรรรรรรรรรรรรรร                                                                                                    | 8<br>9<br>0 |  |
|           | กรุณาข้าระเงินต่าสมัคร ได้ที่<br><mark>ดีรัฐกา</mark> ยศาสนตร์รู้สิต (SERVICE : 03) เงิยกเก็บต <sup>่</sup> าธรรมเฉียมบริการ จำนวน 10 บาท ทั่วประเทศ                                                                                                    |             |  |

8